# ISLHD PURCHASING MANUAL

Manager Procurement Policy and Compliance & Procurement Governance Coordinator ILLAWARRA SHOALHAVEN LOCAL HEALTH DISTRICT

# ISLHD Purchasing Manual

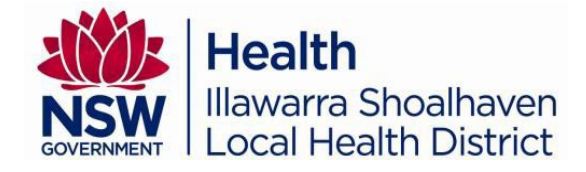

| Contents                                                                      |
|-------------------------------------------------------------------------------|
| How to buy Goods and Services                                                 |
| Procuring from Contracts                                                      |
| USING iProcurement                                                            |
| Raising a Free Text Requisition                                               |
| Justification6                                                                |
| Urgent orders                                                                 |
| Amendment of account / cost centre                                            |
| Split cost7                                                                   |
| Deliver-To-Location                                                           |
| Note to Supplier7                                                             |
| Approvals                                                                     |
| Note to Buyer                                                                 |
| Adding Attachments                                                            |
| Approving Requisitions9                                                       |
| Editing a Rejected Requisition9                                               |
| Change a Requisition10                                                        |
| Related and Additional iProcurement Information                               |
| How to raise an Inventory Order10                                             |
| How to source my Purchase Order10                                             |
| Searching for a Requisition                                                   |
| Worklist Nofitications                                                        |
| Creating a Standing Order11                                                   |
| Receipting a Purchase Order11                                                 |
| Invoices                                                                      |
| Amending an Existing Purchase Order12                                         |
| How to Cancel a Purchase Order12                                              |
| Delivery Issues / Returning Goods to Suppliers12                              |
| Vacation Rule12                                                               |
| Raising a Purchase Order for FREE of Charge Items12                           |
| Disposal of Equipment                                                         |
| Favourite List/s                                                              |
| Special Purpose and Trust (SP&T) / Staff Specialist Trust Fund Funding (SSFT) |
| GIPA requirements                                                             |
| Glossary14                                                                    |

# ISLHD Purchasing Manual

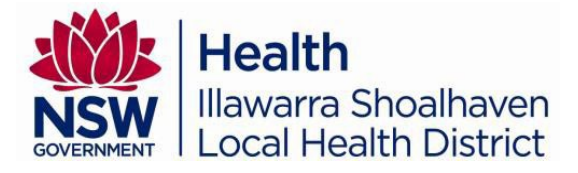

### How to buy Goods and Services

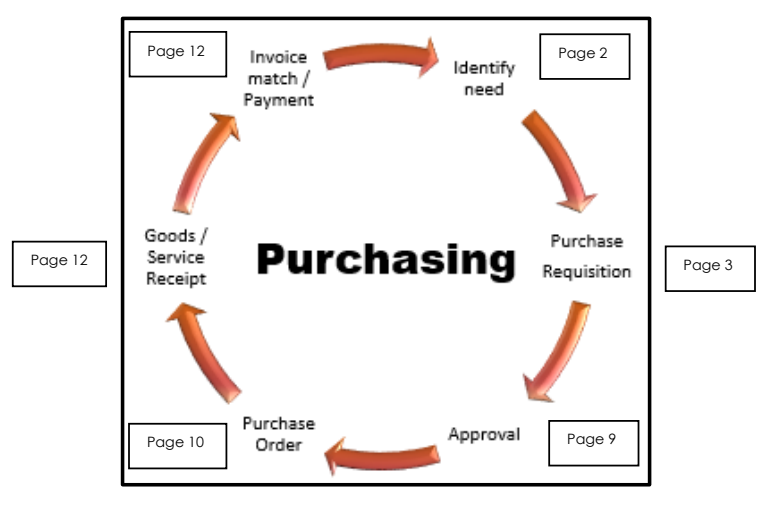

#### Identify the Need

- 1. What do you want to buy?
  - a. Do you have the funds available to procure the goods and services?
     i. If required liaise with your finance department
  - b. Have you involved the appropriate Subject Matter Experts (SME) and completed the Pre Equipment Purchase Checklist?
    - i. ICT Equipment
    - ii. <u>New Mobile Phones</u>
    - iii. <u>Travel Guidelines</u>
    - iv. <u>Clinical Engineering (Biomedical Engineering)</u>
    - v. Pharmacy goods these should be ordered by your pharmacy department

#### 2. <u>Estimate Value</u>

- a. Under \$3,000 the preferred option is to use a <u>PCard</u> (excluding any medical equipment or consumables)
  - i. If you do not own a PCard, raise an iProcurement Requisition

| VALUE                 | DESCRIPTION                                                                                    |
|-----------------------|------------------------------------------------------------------------------------------------|
| Value between         | <ul> <li>Quote should be obtained to ensure</li></ul>                                          |
| \$3,000 and \$10,000  | fit for purpose and value for money                                                            |
| Value between         | <ul> <li>One (1) written quote required</li> <li>Quote to be <u>attached</u> to your</li></ul> |
| \$10,001 and \$30,000 | Requisition                                                                                    |

b. Are the goods and services on a Government contract?

#### c. Greater than \$30,000

- i. <u>Purchasing assistance enquiry</u>
- ii. Contact ISLHD-Procurement-StrategicSourcing@health.nsw.gov.au
- iii. Is your request part of any <u>Capital Works</u> funding?

## **ISLHD** Purchasing Manual

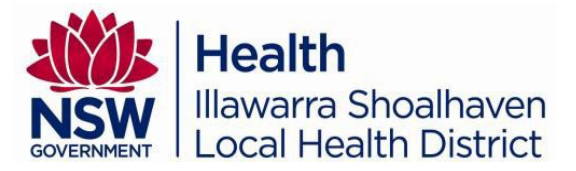

### **Procuring from Contracts**

ISLHD has been mandated to procure goods and services, where possible, from existing contracts and agreements. <u>ISLHD-Procurement-Strategic Sourcing</u> should be contacted to assist in understanding contractual arrangements with Whole of Government (WoG), Whole of Health (WoH), ISLHD local contracts, Service Level Agreement (SLA) or Memorandum of Understanding (MoU).

All iProcurement requisitions raised from an existing contract should identify the type of <u>contract</u>, the contract number and must have attached to the requisition all the supporting documentation.

### **USING iProcurement**

\*\* iProcurement is a function within Oracle, the IT ordering system used by ISLHD to purchase goods and services we require\*\*

#### **Raising a Free Text Requisition**

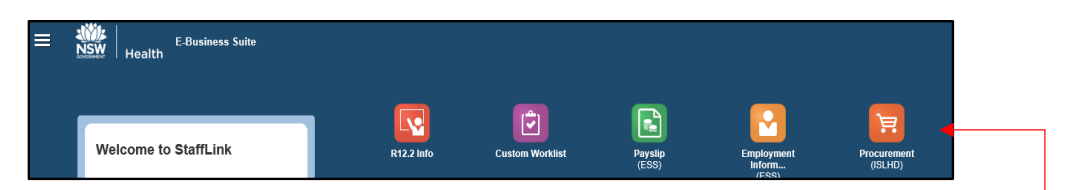

After logging into **Stafflink**, select the Procurement responsibility from your home page.

Then select the shop icon

Start typing a description of the item you wish to procure in the **"What Do you Need To Buy Today?"** field.

Once you have confirmed the item is not available, click on the EBS Quick Links (at the bottom of the page).

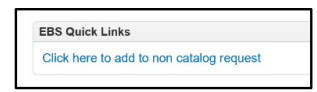

| Non-Galaio             | y nequest M                           |                        |                                                   | Clear All    | Add to Cart | Add to Favorites | Shopping Cart       |
|------------------------|---------------------------------------|------------------------|---------------------------------------------------|--------------|-------------|------------------|---------------------|
| dicates required field |                                       |                        |                                                   |              |             |                  | Your cart is empty. |
| * Item Type            | Goods.I can provide description, item | price and quantity 🗸 🇊 | * Supplier Name                                   |              | Ы           | ٩                |                     |
| Item Description       | source                                | ]                      | * Site                                            |              | Ы           | Q,               |                     |
|                        |                                       |                        | Contact Name                                      |              |             |                  |                     |
|                        | Add to Catalogue Request              | ]                      | Phone                                             |              |             |                  |                     |
| * ~ .                  |                                       |                        | * Supplier Item                                   |              |             |                  |                     |
| Category               | 3 4                                   |                        | Have you obtained three quotes for this purchase? | $\checkmark$ |             |                  |                     |
| <sup>°</sup> Quantity  |                                       |                        | Have you finalised a tender for this purchase?    | ×            |             |                  |                     |
| * Unit of Measure      | Q,                                    |                        | Tender Number                                     |              |             |                  |                     |
| * Unit Price           |                                       |                        | User Searched Text                                | source       |             |                  |                     |
| * Currency             | AUD                                   |                        |                                                   |              |             |                  |                     |

Complete all Mandatory Fields \*

TRIM Ref: DT22 / 76195

# **ISLHD** Purchasing Manual

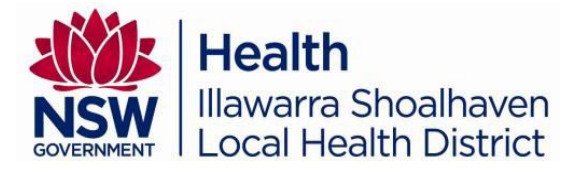

#### \*Item Description

The item description should state only what the supplier needs to know. The description should start with the item's part number or the quote number. Clearly state what you want to procure before providing additional information such as size or colour etc. \*\* If you are creating a <u>Standing Order</u> the line description should begin with "Standing Order", followed by the relevant contract number and additional information\*\*. Examples

- Quote #1234 Painting of reception area on lower ground floor, Vivid Blue. Please contact Mary Smith 42171 2222 for office hours
- 2189969: Ensure Juice Apple 220ml bottle
- CN54858 scalpel blades, size 10, carbon steel, single use WofH #817
- 2200724: Whiteboard ARC cubicle QRT 610mm x 360mm
- Prequal #SCM012: Talent search for executive manager commencing 11 July, running for 1 month

#### \* TIPS

- State only what the supplier needs to know
  - **Do NOT** include any information the supplier does not require such as:
    - Raised as per J Smith Instructions
    - To be paid for by Dr Smith's trust fund
- Type the same description as the suppliers' description on the quote, agreement, contract, invoice etc

#### \*Category

Category in iProcurement identifies the account code – View <u>PSC Chart of Accounts</u>. Ensure you read the account description and the account purpose & intended use to source the most appropriate account to use

#### \*Unit of Measure

How is the item supplied? As an each, in a box, a carton?

#### \*Quantity

How many do you require?

#### \*Price

Enter the price provided by the supplier ex GST

#### \*Currency

Please **DO NOT** amend – leave as **AUD** 

#### \*Supplier Name

Using the hourglass icon you can search by the supplier's name or ABN. The iProcurement wild card % can assist in sourcing the supplier.

\* Supplier Name supplier%

If you are unable to source the supplier in iProcurement, you will not be able to complete an order until the <u>supplier has been added</u>.

\*Site will default to the procurement site once the Supplier Name has been populated.

# **ISLHD** Purchasing Manual

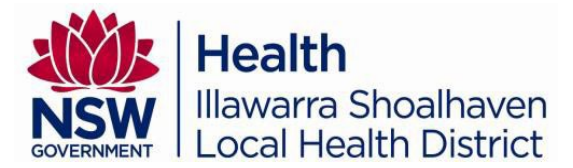

#### \*Supplier Item Field

|                 | Supplier item codes | Supplier item description            |
|-----------------|---------------------|--------------------------------------|
|                 | Item Product code   | Suppliers product code               |
|                 | WoG #XXXXXX         | Whole of Government                  |
| * Supplier Item | <br>WoH #XXXXXX     | Whole of Health                      |
|                 | Pre-qual scheme #   | Pre-qualification scheme             |
|                 | Local S/O           | Standing order with a local supplier |
|                 | Tender #            | Tender approved: in progress         |
|                 | Quote #             | Quote from supplier                  |
|                 | Invoice #           | Invoice from supplier                |

Within the supplier field identify the **product code** of the item you are purchasing, if this is not available then you need to identify where the goods or services have been sourced from – either:

• An existing government contract (Whole of Health, Whole of Government or a Prequalification scheme) with the X's representing the contract number • or details as per the above table \*\*\* Invoice is used when the goods / services have been received and a Purchase Order is required to complete the transaction \*\*\* This is **NOT** an accepted practice and is **NOT** encouraged \*\*\*

#### Why is the supplier item important?

- It is used to support the SMART suggestion application
- Identifies compliance to ISLHD ordering processes
- Helps with ensuring governance and auditing requirements
- Assists with data, compliance and financial queries or reviews

Requisitions raised greater than or equal to \$150K will request a GIPA form to be completed, refer to page 13 for additional information.

Complete all mandatory fields and select Add to Cart \*\*If required continue adding lines.

#### Select Shopping Cart:

The ability to amend the Requisition description, add a Note to Buyer, add a Note to Supplier, request an Urgent order, change Accounting Details, Manage Approvers and add Attachments can be completed via the **EDIT** button (if no amendments are required, click

| on after completing your Justification | on. |
|----------------------------------------|-----|
|----------------------------------------|-----|

| Edit and Submit Requisition 183759      | 54                                                                                                    |                      |                                                            | Re                                                                       | fresh <u>S</u> ave Printable P | age Subn |
|-----------------------------------------|----------------------------------------------------------------------------------------------------|----------------------|------------------------------------------------------------|--------------------------------------------------------------------------|--------------------------------|----------|
| Indicates required field                | Total 13788.00 AUD<br>Description New drill for theatre #8 Justification Replacement drill, funded v voice Number Invoice Date | via Dr Smith SP&T cc | 1                                                          |                                                                          |                                |          |
| Select Lines: Update Copy Delete   ···· | <b>A</b> 111 11 11                                                                                                    |                      |                                                            |                                                                          |                                |          |
| Contract<br>#OTEB818:                   | Quantity Unit                                                                                                    | 13788 AUD            | 13788.00 09-Jul-2021 17:00:00 %                            | WOLH Procurement Q                                                       | Attachment                     | Delete   |
|                                         |                                                                                                    | Total                | 13788.00                                                   |                                                                          |                                |          |
| Ciccarelli, Marco Greenhaigh, Emma      | Chiumento, Jodi                                                                                                    |                      |                                                            |                                                                          |                                |          |
| Notes<br>Requisition Attachment         |                                                                                                    | Note To Buyer        | *** If you do<br>sequence <mark>(1</mark> ,<br>have made r | not edit the requisitio<br>. 2, 3), any amendme<br>everts to the default | on in<br>ent you<br>settings * | **       |
| Title Type No results found.            | Description                                                                                                    | Category Last U      | pdated                                                     |                                                                          |                                |          |
| leturn to Shopping                      |                                                                                                    |                      |                                                            |                                                                          |                                |          |

TRIM Ref: DT22 / 76195

# **ISLHD** Purchasing Manual

#### \*Description

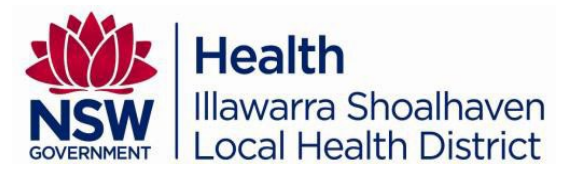

Is maintained from the requisition description you have just typed. Update this description to assist in identifying your order (otherwise this description defaults as per line 1 in your shopping cart).

#### \* TIPS

The amendment of the Requisition description will assist in searching for raised Requisitions

- Clinic order w/e 30 June
- Invitro 2021 Agreement
- New Synthes Drill for Theatre 8 •
- Furniture for waiting room •
- Bathroom refurbishment #12
- Outsourced Surgery for Quarter 1
- **Justification**

### ISLHD requires this field to be completed

Communication / notes within the justification field are seen by all the approvers and this should include information required to authorise the expenditure. The justification 'stays' within the requisition and can be read by all staff on the approval chain.

Justification notes can relate to:

- The source of funding Donation received from Pink Ladies, Funding from SP&T cost centre, Capital / Minor Works & Equipment (MWE) funded, etc.
- Reason for purchase Required to assist with documenting processes or existing item is not repairable or not economically viable to repair, etc.
- Standing order for: prostheses, disposable instruments, IV fluids, medical gases, planned maintenance, etc.

To add a Note to Supplier, request an Urgent order, change Accounting Details or amend the Deliver-to-Location, select v on the line you wish to amend and click or Update

| Luit and Submit Requisi     | 100 1837 5954                    |               |                              |            | Refresh Save       | Printable Page | Submi |
|-----------------------------|----------------------------------|---------------|------------------------------|------------|--------------------|----------------|-------|
| Indicates required field    |                                  |               |                              |            |                    |                |       |
| Total                       | 13788.00 AUD                     |               |                              |            |                    |                |       |
| * Description               | New drill for theatre #8         |               |                              |            |                    |                |       |
| Justification               | Replacement drill, funded via Dr | Smith SP&T cc |                              |            |                    |                |       |
| Invoice Number              |                                  |               |                              |            |                    |                |       |
| Invoice Date                |                                  |               |                              |            |                    |                |       |
| elect Lines: Update Copy De | Quantity Unit                    | Price         | Amount (AUD) Need By Date    | Deliver-To | Location           | Attachment     | Dele  |
| Contract<br>#OTEB818:       | 1 EACH                           | 13788 AUD     | 13788.00 09-Jul-2021 17:00:0 | WOLH Pro   | curemen <u>i</u> Q | +              | Î     |
|                             |                                  |               |                              |            |                    |                |       |

Within the Update Selected Lines screen (screenshot following) you have the ability to:

#### Urgent orders

Once ticked and HealthShare receive the approved requisition, they will expedite the PO creation and distribution to the supplier (within 4 hours) \*\* Additional fees are charged by HealthShare for all URGENT orders \*\*

After amending click on APPLY or, continue amending other fields.

#### Amendment of account / cost centre

Type over the existing string of numbers, ensuring the NSW accounting flex you have amended is accepted. \*\* If you are amending the cost centre, the approver in the iProcurement approval chain must have financial delegation of the amended cost centre OR you must attach an email from the cost centre manger approving the expense. After amending click on APPLY or continue amending other fields.

TRIM Ref: DT22 / 76195

# **ISLHD** Purchasing Manual

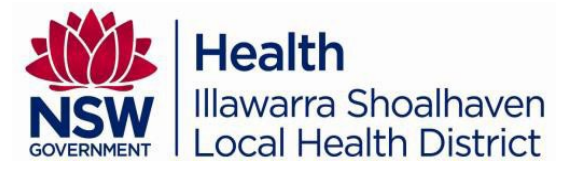

#### Split cost

If the item you are procuring is to be cost shared amongst a number of cost centres, click under the word **Billing** on the +icon, this will create an additional row; within the new row add the details of the other cost centre. If the line cost is to be split amongst more than 2 cost centres, continue.

You can split the cost amongst each cost centre by percentage, quantity or dollar value. After amending click on **APPLY** or continue amending other fields.

#### Deliver-To-Location

Changing the delivery location of the goods can be accomplished by clicking on the magnifying glass icon beside the Deliver-To-Location field, using the iProcurement wildcard % and sourcing the new delivery location.

\*\* The search results will only list deliver to locations set-up in iProcurement \*\* if a new Deliver-To-Location is required the <u>HR Locations Maintenance Form</u> should be completed After amending click on **APPLY** or continue amending other fields.

#### Note to Supplier

Any information / requests written in the note to supplier field will be added to the PO when it is created. \*\* Additional fees are charged by HealthShare for Note to Supplier requests \*\*

Examples can include: Please ensure expiry date after 30 June. As discussed with Jon (Rep) delivery on Friday 29 June. Please call Mary Smith 4222 2222 for suitable delivery times.

After amending the line information click on APPLY.

| Item                                |                      |         |     |                   |                    |                 |                                   |                                        |                 |                  |    |
|-------------------------------------|----------------------|---------|-----|-------------------|--------------------|-----------------|-----------------------------------|----------------------------------------|-----------------|------------------|----|
|                                     |                      |         |     | Supplier          |                    |                 |                                   | Delivery                               |                 | _                |    |
| * Description                       | Contract #OTEB818:   | ^       |     |                   | - N                | New Supplier    |                                   |                                        | 🗌 Urger         | nt               |    |
|                                     | cordless Driver (Quo | te 🗸    |     |                   | Supplier Stryk     | ker Australia I | Pty Ltd Q                         | * Need-By                              | Date 09-Jul-20  | 21 17:00:00      | ŝ  |
| * Category                          | 654200               | ⇒ Q     |     |                   | Site ST LI         | EONARDS         | ⇒ Q                               | Requester Moselen, Ms. Carolyn         |                 |                  | a  |
| * Quantity                          | 1                    |         |     | Conta             | act Name 02 94     | 467 1000        |                                   | Deliver-To Location WOLH ProcurementUn |                 |                  |    |
| * Unit of Measure                   | EACH                 | ⇒ Q     |     |                   | Phone              |                 |                                   | Suggested i                            | suyer Bond, Mis | is Jennifer Clar | e  |
| * Unit Price                        | 13788                |         |     |                   | Fax                |                 |                                   |                                        |                 |                  |    |
| Amount                              | 13788.00             |         |     | Sup               | plier Item WoH     | - Contract      |                                   |                                        |                 |                  |    |
| <sup>*</sup> Currency               | AUD 🗸                |         |     | Man               | ufacturer          |                 |                                   |                                        |                 |                  |    |
|                                     |                      |         |     | Manufacturer Part | t Number           |                 |                                   |                                        |                 |                  |    |
| g                                   |                      |         |     |                   | Simili delivery de | italia          |                                   |                                        |                 |                  |    |
| NSWH_ACCOUNTIN                      | G_FLEX               | Project | ·   | Task              | Expenditure Ty     | ype Ex          | cpenditure<br>rganization         | Expenditure Item<br>Date               | Percent         | Quantity         | A  |
| NSWH_ACCOUNTIN<br>654200-182319-100 | G_FLEX F             | Project |     | Task              | Expenditure Ty     | ype D           | kpenditure<br>rganization         | Expenditure Item<br>Date               | Percent         | Quantity         | A  |
| NSWH_ACCOUNTIN<br>654200-182319-100 | G_FLEX 00-2901-0000  | Project | J Q | Task<br>Q         | Expenditure Ty     | ype D           | kpenditure<br>rganization<br>्र २ | Expenditure Item<br>Date               | Percent         | Quantity<br>1    | Ar |

#### Approvals

The approval path is based on the requestor's (managers / supervisors) approver, as set-up when iProcurement access was provided.

iProcurement has a number of default Gatekeepers which will be populated automatically depending on the account, cost centre and or project codes entered into the account string – these Gatekeepers cannot be removed.

<u>Amendments</u> to the requisition approval chain are possible.

\*\* Please ensure that if you amend the approval chain, you choose an approver who has financial delegation in Oracle \*\*

TRIM Ref: DT22 / 76195

# **ISLHD** Purchasing Manual

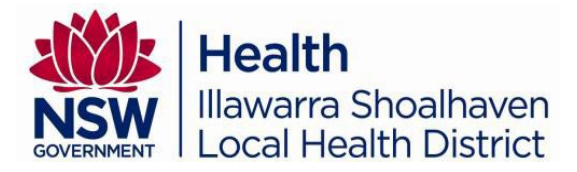

#### Note to Buyer

Entering information in the Note to Buyer field is to be used when you need to pass on or request **HealthShare** to complete an additional action.

Examples can include:

- Please do not send order to the supplier confirmation order only
- Please add to PO 12345678
- Please email PO to staff member: <u>fake.person@health.nsw.gov.au</u>

#### **Adding Attachments**

ISLHD are requesting any documentation supporting the procurement of the goods and services to be added in the section at the **bottom of the edit and submit Requisition** page. Documents should be added this way so that they are attached to the **header** of the Requisition and available for all approvers to review seemlessly. <u>Document checklist</u>

NB: Documents attached to the Requisition remain attached permanently.

| Requisition Attachments |      |             |          |                 |              |       |        |        |
|-------------------------|------|-------------|----------|-----------------|--------------|-------|--------|--------|
| Add Attachment          |      |             |          |                 |              |       |        |        |
| Title                   | Туре | Description | Category | Last Updated By | Last Updated | Usage | Update | Delete |
| No results found.       |      |             |          |                 |              |       |        |        |

Once you have completed all the relevant Requisition steps, **SUMBIT**. The requisition will move onto the 1st approver for their review.

#### \*Additional Requisition TIPS

- You are responsible for contacting the supplier and confirming the item is available and all the ordering information is relevant.
  - ? Have you got the correct price
  - ? Has the product code OR model number changed
  - ? Is there any freight / delivery charge
  - ? Does the supplier have a minimum order processing fee

NB: Goods saved in your FAVOURITE/s listing require review to ensure your ordering information is the most current.

The Requisitioner will be the person contacted if there are any queries (inclusive of missing documents or information)
 Please ensure you follow the above process when you raise the Requisition

NB: The Gatekeeper/s will reject the Requisition if:

- It does not contain the appropriate documentation or information,
- The attachment is not attached to the header.

A rejection or request for information can be actioned by any of the approvers within the approval chain.

# **ISLHD** Purchasing Manual

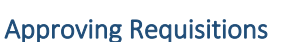

Managers are required to <u>approve requisitions</u> in iProcurement as per their approved delegation:

• Manager approvals in iProcurement are set-up based on the information provided on the <u>R12 iProcurement Application Form</u>

Health

Illawarra Shoalhaven

Local Health District

• All managers delegation replicates <u>ISLHD Delegation Manual</u>

Depending upon the approval sequence, your action will move to the next approver or to Purchasing (HealthShare) for processing.

For any / every responsibility the approver has chosen, there is an ability to provide additional information to anyone within the approval chain. **ALWAYS** add a note to a rejected Requisition explaining why you have rejected it.

#### Editing a Rejected Requisition

You can be notified a number of ways when a Requisition is rejected:

- A notification in your worklist
- Review of your requisitions
- Automated email sent by "Stafflink Workflow Mailer"

There is no need to create a new requisition if you have received notice your requisition has been rejected as you can edit the rejected requisition.

To **edit** the rejected Requisition; review the reason for the rejection, click on the Resubmit Requisition (this opens up the requisition editing field allowing the amendments to be made), complete as requested (in the Note section) before resubmitting.

| Rev                      | view the note                                                                                           |                    |                                                                |                                                                                             |                                                                             |                       |                               |           |           |                 |                |
|--------------------------|----------------------------------------------------------------------------------------------------|--------------------|----------------------------------------------------------------|---------------------------------------------------------------------------------------------|-----------------------------------------------------------------------------|-----------------------|-------------------------------|-----------|-----------|-----------------|----------------|
| Sel                      | ect 'Resubmit I                                                                                         | Requi              | isition' (this o                                               | pens the Red                                                                                | quisition to en                                                             | able t                | he changes                    | to be     | e ma      | ıde)            |                |
| () Infor                 | mation                                                                                                  |                    |                                                                |                                                                                             |                                                                             |                       |                               |           |           |                 |                |
| Intern                   | nal Requisition 19077467 has bee                                                                        | n rejected         |                                                                |                                                                                             |                                                                             |                       |                               | OK Rease  | sign Requ | est Information | Printable Page |
| From<br>To<br>Sent<br>ID | Moselen, Carolyn     Weber, Nicole     08-Mar-2022 14:12:23     177718092                               |                    | Descri<br>Requisition<br>Non-Recoverabl<br>Justific<br>Attachm | ption Test for Liz<br>Total 165098.71 AUD<br>e Tax 0.00 AUD<br>attion Test for Liz<br>sents |                                                                             |                       |                               |           |           |                 |                |
| Requis                   | sition Lines                                                                                            |                    |                                                                |                                                                                             |                                                                             |                       |                               |           |           |                 |                |
| •••                      | ten Number Description                                                                                  |                    |                                                                |                                                                                             | Supplier                                                                    | Supplier Hom          | Charme Assount                | Hait      | Quantity  | Drice (AUD)     | Amount (AUD)   |
| 1 5                      | 34490 MASK, PARTICULATE RESPIRAT                                                                        | OR, FACE, P2/NS    | IS FILTER, 160mmHg, FLAT-FOLD, DOUBLE                          | STRAP (INDUSTREE TRIDENT)                                                                   | OLW - Onelink Warehouse                                                     | Supplier item         | 173250-182360-10246-2901-0000 | BOX OF 20 | 3600      | 46.13853        | 166098.71      |
| Appro                    | X U Chiumento, M                                                                                        | j<br>rs. Jodi Jodi | Golding, Mr. Gerrard Moselen, Ms                               | Carolyn Rae                                                                                 | <ul> <li>Rejected</li> </ul>                                                |                       |                               |           |           |                 |                |
| Num                      | Name                                                                                                    | Action             | Action Date                                                    | Note                                                                                        |                                                                             |                       |                               |           |           |                 |                |
| 3                        | Solevski, Elizabeth<br>Moselen Ms. Carolyn Rae                                                          | Rejected           | 08-Mar-2022 14:12:23<br>08-Mar-2022 13:37:40                   | Please amend cost centre to a general<br>Lam currently working in another positi            | I fund before resubmitting<br>ion, the role of ISLHD iProcurement gatekeeps | ir has been transferr | ed to Liz                     |           |           |                 |                |
| 1                        | Weber, Ms. Nicole Nicole                                                                                | Submitted          | 08-Mar-2022 13:37:40                                           | Test for Liz                                                                                |                                                                             |                       |                               |           |           |                 |                |
| Relate                   | d Apps                                                                                                  |                    |                                                                |                                                                                             |                                                                             |                       |                               |           |           |                 |                |
| Return to                | esubmit Requisition<br>ew Requisition Details<br>Vivorsisti<br>play next notification after my response |                    |                                                                |                                                                                             |                                                                             |                       |                               |           |           |                 |                |

## **ISLHD** Purchasing Manual

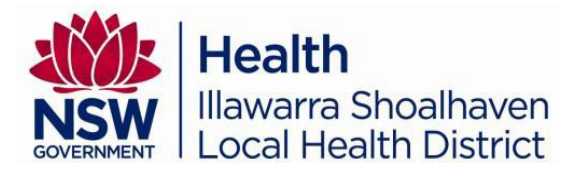

#### Change a Requisition

You have the ability to change, amend or cancel a requisition before it is converted into a Purchase Order, but only if the status of the requisition is identified as 'in Process'.

From your requisition list choose the requisition you wish to call back to amend (or delete) and click on the change button.

| Req  | uisition 19000858          |                   |                                                                                                    |                              |          |               |               | [          | Сору То Са | Irt View and Car | ncel Requisit | tion Change |
|------|----------------------------|-------------------|----------------------------------------------------------------------------------------------------|------------------------------|----------|---------------|---------------|------------|------------|------------------|---------------|-------------|
|      |                            | Description       | scalpel blade on contract                                                                                            |                              |          |               |               |            |            |                  |               |             |
|      |                            | Created By        | Moselen, Ms. Carolyn Rae                                                                                             | elen, Ms. Carolyn Rae Status |          |               |               |            |            |                  |               |             |
|      |                            | Creation Date     | te 09-Feb-2022 12:21:53 Change History                                                                               |                              |          |               |               |            |            |                  |               |             |
|      |                            | Dellver-To        | Deliver-To Procurement Unit Elouera House, Grnd Fir, Wollongong Hosp Urgent Requisition No<br>Campus Wollongong 2500 |                              |          |               |               |            | No         |                  |               |             |
|      | Justification Attachment 1 |                   |                                                                                                    |                              |          |               | None          |            |            |                  |               |             |
|      |                            |                   | Notify me with status updates for m                                                                                  | y Purchase Ord               | er       |               |               |            |            |                  |               |             |
| Deta | ils                        |                   |                                                                                                    |                              |          |               |               |            |            |                  |               |             |
|      |                            |                   |                                                                                                    |                              |          |               |               |            |            |                  |               |             |
| •••  |                            |                   |                                                                                                    |                              |          |               |               |            |            |                  |               |             |
| Line | Description                | Need-By           | Deliver-To                                                                                                    | Unit                         | Quantity | Qty Delivered | Qty Cancelled | Open Quant | ity Price  | Amount (AUD)     | Details Or    | rder Number |
| 1    | scalpel blade on contract  | 11-Mar-2022 17:00 | 0:00 WOL ProcurementUnit 182319                                                                                      | BOX OF 10                    | 20000    | 0             | 0             | 200        | 00 3 AUD   | 60000.00         |               |             |
|      |                            |                   |                                                                                                    |                              |          |               |               |            | Total      | 60000.00         |               |             |

You will receive a warning - click on YES

This will remove the requisition from its existing position (with an approver) and return it to your requisition list where you will be able to amend (or delete), as required.

### Related and Additional iProcurement Information

#### How to raise an Inventory Order

Start typing a description of the item you wish to procure in the **"What Do you Need To Buy Today?"** field.

Search for the <u>Inventory item</u> you require and once it is identified in the results page, adjust the quantity you need before adding the item to your cart.

You can continue 'shopping' for additional inventory items.

Once you have finished shopping and amended the order description, select the **submit** button. The order will proceed to your approver.

#### How to source my Purchase Order

Once the requisition has been endorsed by all the ISLHD approvers in the approval chain, HealthShare will convert the requisition to a Purchase Order and send it to the supplier.

To source a Purchase Order you have initiated - Click on the Requisition icon

| Requisitions                                                                   |               |                      |            |          |                  |                  |                  |
|--------------------------------------------------------------------------------|---------------|----------------------|------------|----------|------------------|------------------|------------------|
|                                                                                |               |                      |            |          |                  |                  | Search           |
| Views                                                                          |               |                      |            |          |                  |                  |                  |
| View All My Requisitions 🔽 Go                                                  |               |                      |            |          |                  |                  |                  |
| Indicates requisition with a pending change request.                           |               |                      |            |          |                  |                  |                  |
| Select requisition: Copy To Cart Cancel Requisition Complete Delete   ····     |               |                      |            |          | 4 P              | Previous 1 - 10  | ✓ Next 10 ▶      |
| Requisition Description                                                        | Total         | Creation Date 🔻      | Status     | Quantity | Qty<br>Delivered | Qty<br>Cancelled | Open<br>Quantity |
| O 18011482 QRG Test requisition                                                | 1000.00 AUE   | 18-Mar-2021 08:53:38 | Incomplete | 1        | 0                | 0                | 1                |
| O 17362456 PrisMax V2 & TherMax blood warmer - complete as per Quote BQS159620 | 0.00 AUD      | 14-Aug-2020 18:07:49 | Cancelled  | 9        | 0                | 9                | 0                |
| 0 47000570 9945 UNOS Del Oble Del 05 UNOS 45 m                                 | 47005-00-4110 | 07 Aug 2020 46-40-26 | Annound    | 70       | 70               | 0                | 0                |

Once you have clicked on an approved Requisition number, a new screen will open displaying the Purchase Order number on the right hand side.

| Line | Description                            | Need-By              | Deliver-To                  | Unit | Quantity | Qty Delivered | Qty Cancelled | <b>Open Quantity</b> | Price     | Amount (AUD) | Details | Order Numbe |
|------|----------------------------------------|----------------------|-----------------------------|------|----------|---------------|---------------|----------------------|-----------|--------------|---------|-------------|
| 1    | 3345: LNCS Pat Cble Red 25 LNC10 1/box | 10-Aug-2020 17:00:00 | WOLH MedCriticalCare 175125 | EACH | 70       | 70            | 0             | 0                    | 247.5 AUD | 17325.00     |         | 38875436    |
|      | Total                                  |                      |                             |      |          |               |               |                      | 17325.00  |              |         |             |

TRIM Ref: DT22 / 76195

BETTER VALUE TOGETHER

Page | 10 Return to Contents

# **ISLHD** Purchasing Manual

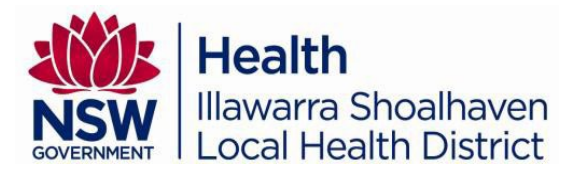

### Searching for a Requisition

All requisitions you have raised are listed under the requisition tab. You have the ability to review a previously raised requisitions (not visible) by using the *Previous & Next* links on the right-hand side of the page.

On the requisition page you can:

| Copy to cart       | Information contained in the Requisition will be carried over to the shopping cart in preparation of reordering |
|--------------------|----------------------------------------------------------------------------------------------------|
| Cancel Requisition | Enables the Requisition to be cancelled                                                                         |
| Complete           | Opens up the edit & submit screen enabling Requisition completion                                               |
| Delete             | Deletes the Requisition and removes it from your listing                                                        |
| Export             | Will transfer this list of all raised Requisitions to a spreadsheet                                             |
| Advanced Sort      | Enables you to change the list according to the (ascending or                                                   |
|                    | descending) creation date                                                                                       |

Oracle has the ability to allow you to <u>search requisitions</u> raised by any ISLHD staff.

### Worklist Notifications

Tasks requiring processing or actioning in iProcurement, will have an information email sent to the employee as a Stafflink Workflow Mailer.

All Workflow Mailers provide instruction on the action required; read each notification to see what the system is asking you to do.

You can action the notification via the received email or from your worklist icon (on the iProcurement home page).

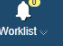

#### Workflow Mailers relating to Approving Requisitions

Once a requisition has been submitted, each approver within the financial approval chain will receive a notification to action the requisition. The approver's <u>response</u> will be one of the five options available to them.

#### Workflow Mailers relating to Invoices

If an invoice has been entered into Oracle and is unable to be paid, your Workflow Mailer will identify the action required to enable the invoice to be processed. <u>Invoicing Workflow Mailers</u> - What is the worklist asking you to do?

#### Creating a Standing Order

A Standing Order provides a stream-lined method for the procurement of goods and services that are needed on an ongoing basis when the specific item(s), quantity, price and frequency of acquisition is not always known in advance.

The same procurement rules will apply to a Standing Order that apply to a one-off purchase. When creating a <u>Standing Order</u> there are a number of DOs and DONT'S to be considered.

#### **Receipting a Purchase Order**

Receipting an order is a vital part of the procurement process. Receipting a Purchase Order identifies the goods / services on order have been received / provided and enables the payment process to commence. A Purchase Order should only be receipted if you have seen or been informed that the goods / services have arrived or been provided. If receipting a dollar value order (Or Standing Order), the receipt value is to be the amount **ex GST**.

Non-receipt of a PO will delay payment to the supplier and could incur additional fees. Inventory purchased from OLW is automatically receipted by the warehouse.

# **ISLHD** Purchasing Manual

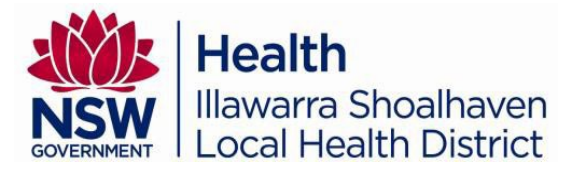

### **Sourcing PO Information**

Staff who have Oracle access have the ability to view all ISLHD POs and requisitions. ISLHD staff are able to search for a PO, a requisition, supporting documentation and obtain relevant information using the PO Inquiry responsibility. When <u>sourcing PO information</u> staff are able to view distributions (where the order has been costed to), action history (who & when the approvals were processed), view any invoices allocated against the PO, view any receipted information and the actual requisition raised. Staff can also download a copy of the PO.

### Invoices

All invoices are processed for payment by <u>HSNSW-AccountsPayable@health.nsw.gov.au</u> Staff have the responsibility of reviewing the invoice and ensuring the details and cost are correct.

Invoices attached to a Requisition will not be processed by accounts payable. Invoices attached to a requisition remain with the requisition, as they become part of the procurement process and will not be actioned by Accounts Payable. The invoice scanning system does not pick up any handwritten notes on the invoice and if additional action is required, please contact Accounts Payable.

### Amending an Existing Purchase Order

There are times when a <u>Purchase Order</u> requires amendment after the PO has been sent to a supplier. This can be completed by following the Quick Reference Guide.

#### How to Cancel a Purchase Order

Once a PO has been raised, only HealthShare are able to cancel the PO in Oracle. <u>To cancel</u> a PO you will need to liaise with the supplier identifying the cancellation before completing a SARA request.

#### Delivery Issues / Returning Goods to Suppliers

You will need to complete a SARA request if you have not received your goods, have a discrepancy or you wish to return them. Using the 'I have an Enquiry' tab, click the General Enquiry and select <u>Goods Delivery Discrepancy</u> and complete the steps identified.

### Vacation Rule

A vacation rule allows a staff member to transfer delegation of iProcurement processes while they are not acting in their position (secondment / leave / awaiting recruitment, etc.) Reassigning the iProcurement responsibility by setting up a <u>Vacation Rule</u> is the most effective method of ensuring the continuation of the procurement process.

### Raising a Purchase Order for FREE of Charge Items

Sometimes a supplier requires a Purchase Order for items which are free of charge (FOC), iProcurement allows this to occur but an additional step to amend the price (to create a FOC item) is required.

#### **Disposal of Equipment**

There are a number of 'disposal' processes that should occur (depending on the type of equipment or value) these range from obtaining quotes, equipment trade-ins or going to tenders. The <u>disposal of goods</u> link (8.7) guides you through to the NSW Health Procurement Procedures (Goods & Services) document where additional information is available to assist with the disposal process. If the item you wish to dispose of is part of the fixed assets associated with your department, you should review the Finance intranet page for their <u>Asset</u> processes, including the completion of their <u>Fixed Asset Disposal Advice</u> form.

TRIM Ref: DT22 / 76195

# **ISLHD** Purchasing Manual

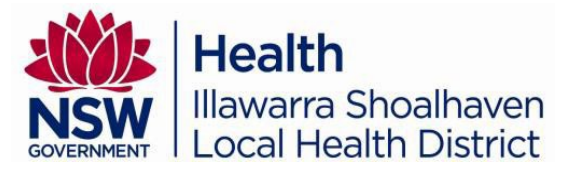

### Favourite List/s

Creation of a favourite list for items you order on a regular basis or for those items which are difficult to source can assist with your ordering efficiency.

| Home                     | Shopping List                                            | s              |       |  |  |
|--------------------------|----------------------------------------------------------|----------------|-------|--|--|
| iProcurement Preferences |                                                          |                |       |  |  |
| * India                  | ates required fiel                                       | d              |       |  |  |
| Favorite Lists           |                                                          |                |       |  |  |
| Use t                    | Use the Select column to set your primary favorite list. |                |       |  |  |
| Select                   | Favorite List:                                           | Set as Primary | • + • |  |  |

On Shopping list tab, click on the add another row icon to create your favourite shopping lists

Enter a name to identify the shopping list you wish to create & **Apply** the change. The names of your shopping lists can be amended at any time by entering the new information within the field and clicking **Apply**.

Unwanted shopping lists can be deleted.

When adding items to a favourite list, it will **always** be added to the 'Primary' list. \*\* Review of prices, box quantities, codes and any other procurement information should occur regularly on the items within your favourite shopping lists to ensure contract compliance and up to date information. \*\*

### Special Purpose and Trust (SP&T) / Staff Specialist Trust Fund Funding (SSFT)

There are additional requirements where purchases are funded through SP&T and SSTF as per the table below:

| SP&T Accounts (excl. SSTF):                    | Staff Specialist Trust Fund (SSTF):               |
|------------------------------------------------|---------------------------------------------------|
| Approval from cost centre manager to           | <ul> <li>Approval from SSTF Management</li> </ul> |
| access funds                                   | Committee (requests submitted to and              |
| <ul> <li>Confirmation from Taxation</li> </ul> | assessed by Taxation Accountant)                  |
| Accountant stating availability of funds       |                                                   |
| and compliance with conditions of use          |                                                   |

The relevant written approvals are required to be added to the Requisition. When using a SP&T / SSTF cost centre, you will also need to amend the entity code to 2981 OR 2991 (Additional information can be obtained from your Finance Manager or Taxation / SP&T Accountant).

#### **SMART suggestions**

This application has been added to iProcurement to support the requestor during the noncatalogue/free text requisition process. The goal of smart suggestions is to reduce catalogue leakage. This will be achieved by re-directing free-text requisition back to available (contracted) items from OLW

#### **GIPA requirements**

The Government Information (Public Access) Act 2009 (GIPA) applies to all NSW Government agencies and replaced the NSW Freedom of Information Act (FOI). When you raise a Requisition where the value is greater than \$150,000, iProcurement will flag a request for the completion of a GIPA form. Disclosure is the responsibility of the officer raising a Requisition. This form provides all Government contract information with private sectors and, once completed, the form should be attached to the Requisition. NSW Health Disclosure of Contractual Information PD2018 021 discusses GIPA requirements.

# **ISLHD** Purchasing Manual

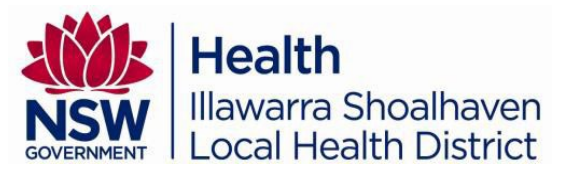

### <u>Glossary</u>

Still cannot find what you are looking for?

Please review the list of <u>Quick Reference Guides</u> available on the Procurement and Supply Chain intranet site or email: <u>ISLHD-ProcurementandSupplyChain@health.nsw.gov.au</u>